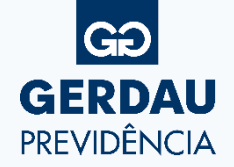

### PASSO A PASSO – EMISSÃO INFORME DE RENDIMENTOS

O Informe de Rendimentos está disponível no aplicativo "Gerdau Previdência" e na seção Minha Conta, no site <u>www.gerdauprevidencia.com.br</u>

**01** Caso não tenha o aplicativo instalado, aponte a câmera de seu celular para o QR Code abaixo:

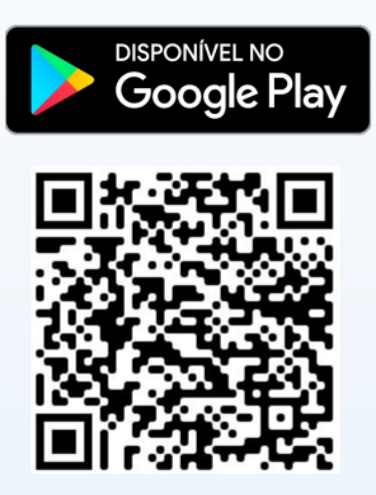

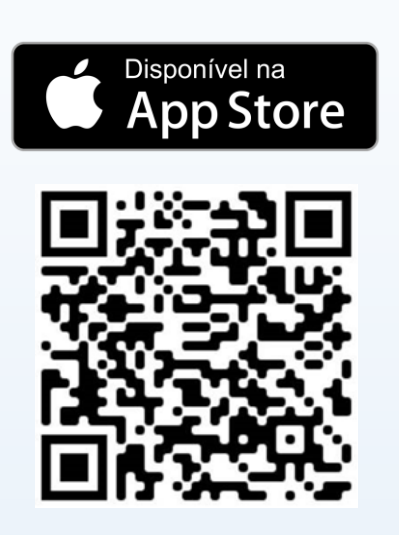

**02** Após baixar o aplicativo, efetue o login, informando seu CPF e senha:

**ATENÇÃO**: Caso você ainda não tenha acessado, será necessário realizar o Primeiro Acesso.

| GO GERDAU<br>PREVIDÊNCIA                                                                                                |   |
|----------------------------------------------------------------------------------------------------|---|
| CPF                                                                                                    | _ |
| ENTRAR                                                                                                    | _ |
| Primeiro Acesso<br>Esqueceu Sua Senha?<br>Ao continuar, você concorda com a<br>Política de Privacidade e Termos de Uso. |   |

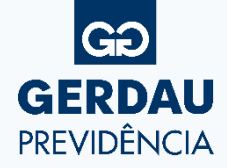

# PASSO A PASSO – EMISSÃO INFORME DE RENDIMENTOS

Após o login, selecione no ícone indicado abaixo:

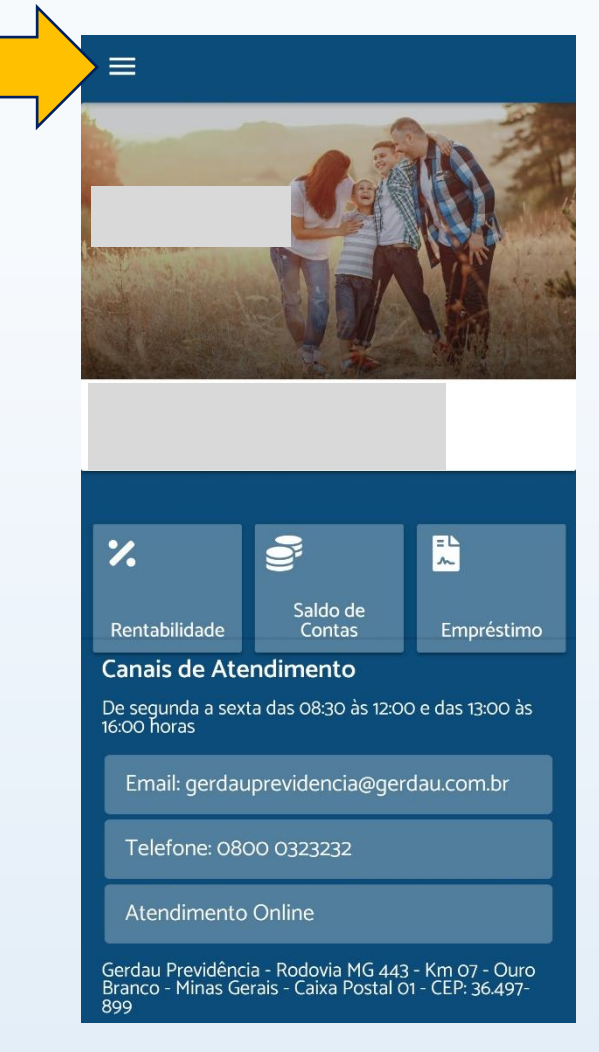

#### Selecione o menu Informe de Rendimentos:

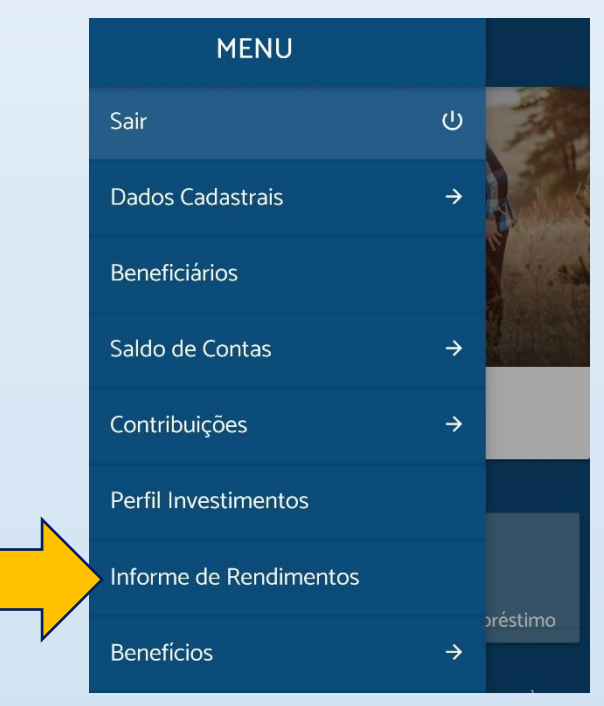

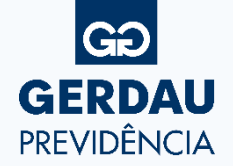

## PASSO A PASSO – EMISSÃO INFORME DE RENDIMENTOS

Selecione o Ano base 2023. Logo após, selecione o botão Gerar PDF: 05

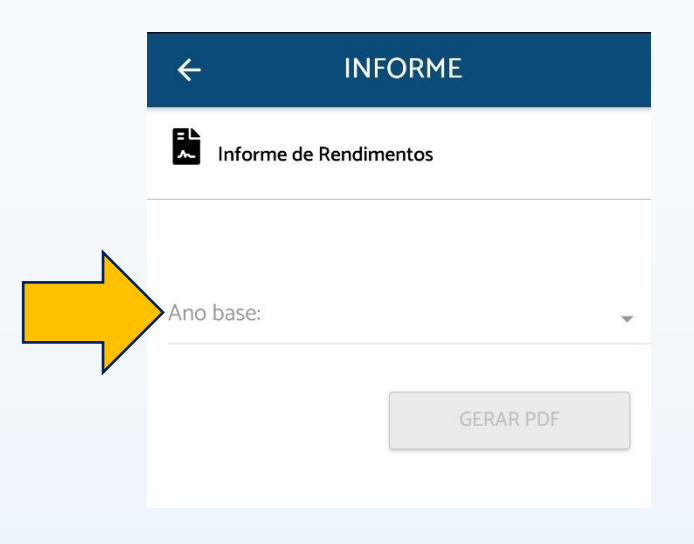

Em caso de dúvidas, estamos à disposição através dos canais de atendimento abaixo:

Site: www.gerdauprevidencia.com.br Atendimento Online (Chat)

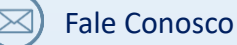

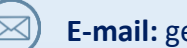

E-mail: gerdauprevidencia@gerdau.com.br

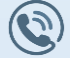

Telefone: 0800 032 3232

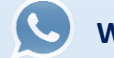

WhatsApp: (31) 3749-3130

#### Atenciosamente,

GERDAU SOCIEDADE DE PREVIDÊNCIA PRIVADA